# 國泰世華銀行企網銀-代收管理系統 操作說明

|          | の 泰世華<br>Cathay United Bank | 银行 (Global MyB2B | )     |      |      |      |
|----------|-----------------------------|------------------|-------|------|------|------|
|          | 資訊首頁 帳戶查詢                   | 轉帳付款             | 進出口貿易 | 收款服務 | 管理設定 | 使用教學 |
| $\times$ | 代收管理-綜合管理                   | 1                |       |      |      |      |
|          | 代收管理-繳費維護                   | 要事提醒             |       |      |      |      |
|          | 代收管理-銷帳維護                   |                  |       |      |      |      |

## 編輯繳費資料-通用版繳費明細編輯

▲ ● ● ◎ ◎ · 線費項目:<=10項

|         | А    | В   | С     | D     | Е     | F             | G                                     | Н                | Ι      | J     | K     | L     | М     | Ν   | 0            | Р                | Q    | R S             | Т      | U              |
|---------|------|-----|-------|-------|-------|---------------|---------------------------------------|------------------|--------|-------|-------|-------|-------|-----|--------------|------------------|------|-----------------|--------|----------------|
| 1 繳素    | 次人代號 | 姓名  | 期別    | 總金額   | 一月管理費 | 二月管理費         | 三月管理費                                 | 四月管理費            | 五月管理費  | 六月管理費 | 七月管理費 | 八月管理費 | 九月管理費 | 無   | 註1           | 註2               | 註3 訂 | ]<br>14 註       | 5 註6   | 自編虛擬帳號         |
| 2 353-1 | 3F3  | 曾O弘 | 108年度 | 17369 |       | 線             | 事金額若為                                 |                  | 無 1579 | 1579  | 1579  | 1579  | 1579  | V ¥ | き繳耄          | 了时名              | 細不   | 足 1             | 0項     | , 0673101603   |
| 3 361-4 | F2   | 陳O宏 | 108年度 | 11154 |       | ~<br>須ti      | 1111111111111111111111111111111111111 | 系統將自             | 動 1014 | 1014  | 1014  | 1014  | 1014  | 2   | 5白櫚(         | 立<br>之<br>名<br>稲 | 彩詰鍵  | , — –<br>,    Г | £<br>1 | 0673101204     |
| 4 363-1 | 1F1  | 黃O瑩 | 108年度 | 10604 |       | 於想            | の考問題う                                 | 。<br>一<br>一<br>一 | 964    | 964   | 964   | 964   | 964   |     | 2704<br>3704 | 3904             |      | / \             |        | 45210673101505 |
| 5 363-1 | 3F2  | 陳O綺 | 108年度 | 10980 | 915   | ער אני<br>כוע |                                       | <u>راج</u><br>۲۷ | 915    | 915   | 915   | 915   | 915   |     | \$915        | \$915            |      |                 |        | 43210673101806 |

|            | 欄位名稱     | 欄位順序             | 長度  |
|------------|----------|------------------|-----|
| 繳款人代號      |          | 1                | 20  |
| 姓名         |          | 2                | 60  |
| 群組班級       |          | 3                | 10  |
| 總金額        |          | 4                | 9   |
| 費用細項金額一    |          | 5                | 9   |
| 費用細項金額二    |          | 6                | 9   |
| 費用細項金額三    |          | 7                | 9   |
| 費用細項金額四    |          | 8                | 9   |
| 費用細項金額五    |          | 9                | 9   |
| 費用細項金額六    |          | 10               | 9   |
| 費用細項金額七    |          | 11               | 9   |
| 費用細項金額八    | 司体南北市水   | 为甘心之 動白          |     |
| 費用細項金額九    | - 川仳需氷史仪 | <b> 局</b> 其他又、數子 |     |
| 費用細項金額十    |          | 14               | 9   |
| 註 <b>1</b> |          | 15               | 125 |
| 註2         |          | 16               | 125 |
| 註3         |          | 17               | 125 |
| 註4         |          | 18               | 125 |
| 註5         |          | 19               | 125 |
| 註6         |          | 20               | 125 |
| 自編虛擬帳號     |          | 21               | 16  |

| ▶各顏色網底說明                                                 |
|----------------------------------------------------------|
| 黃色:若無新增待繳費客戶,每次僅需更新此區域內容即可。                              |
| 綠色:繳費金額內容限填 <mark>數字</mark> (無須帶千分號)。                    |
| 藍色:備註區域內容可為 <mark>文、數字</mark> ,惟長度不可超過125字元 <sup>。</sup> |
| 橘色:若客戶是自行編輯虛擬帳號 · 才需列出「自編虛擬帳號」欄位 ·                       |
| (系統:虛擬帳號資料維護→虛擬帳號自編註記必選「是」)                              |
|                                                          |

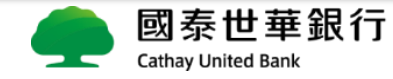

## 編輯繳費資料-通用版繳費明細編輯

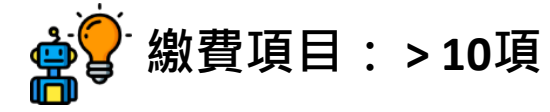

|   | A      | В    | С     | D     | Е       | F       | G       | H         | Ι    | J       | K     | L       | М     | N     | 0  | Р                   | Q  | R  | S  | Т  | U              | V   | W   | Х    |
|---|--------|------|-------|-------|---------|---------|---------|-----------|------|---------|-------|---------|-------|-------|----|---------------------|----|----|----|----|----------------|-----|-----|------|
| 1 | 繼款人代號  | 姓名   | 斑級    | 總金額   | 前期未(溢)繳 | 新生作業費   | 107-2學費 | 三月雜費      | 三月餐費 | 三月交通費   | 前月退補費 | 前月交通退補費 | 英文材料費 | 中文材料費 | 註1 | 帳單期別                | 註3 | 註4 | 註5 | 註6 | 自編虛擬帳號         | 活動費 | 學用品 | 校服書包 |
| 2 | C50823 | 江00  | River | 學雜    | i費代I    | <br>妆之繳 | 費資料     | ↓<br>斗檔C樨 | ┨為「∃ | <br>狂級」 | 資訊,   | 308     |       |       |    | 108 <mark>03</mark> |    |    |    |    | 87130035082303 | 100 | 101 | 102  |
| 3 | C50825 | 陳OO  | River | 與-    | 一般代山    | 次的「!    | 期別」     | 不同。       |      |         |       |         |       |       |    | 108 <mark>03</mark> |    |    |    |    | 87130035082503 | 100 | 101 | 102  |
| 4 | C50827 | 日100 | River | 22798 |         |         |         | 17000     | 2000 |         |       |         |       |       |    | 108 <mark>03</mark> |    |    |    |    | 87130035082703 | 100 | 101 | 102  |
| 5 | C50828 | 金00  | River | 22891 |         |         |         | 17000     | 2000 |         |       |         |       |       |    | 108 <mark>03</mark> |    |    |    |    | 87130035082803 | 100 | 101 | 102  |
|   | -      |      |       |       |         |         |         |           |      |         |       |         |       |       |    |                     |    |    |    |    |                |     |     | ,    |

若繳費項目多於10項,可新增於[註6]或是[自編虛擬帳號]欄位後,最 多可額外新增250個字元。注意:於代收系統上,被註記欄位內容請為 空白,才可於繳費單上順利呈現。

#### 代收管理系統》繳費資料維護作業》通用版本繳費資料匯入

| 資料期數:                   | ◉單期 ○多期    |                         |                    | l |
|-------------------------|------------|-------------------------|--------------------|---|
| 激費年度 <mark>/</mark> 學年: | 108        | 繳費月份 <mark>/</mark> 學期: | 01                 | l |
| 激費起日:                   | 2019/02/01 | 繳費止日:                   | 2019/02/28         | l |
| Evcel工作丰之瑶:             |            | 費用項目數大於                 | ○否 ◉是              | l |
|                         |            | 10項:                    | 註記欄位: 註1 🛛 🖌 🖌 🖌 🗸 |   |

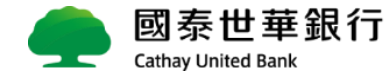

### 匯入繳費資料-整批匯入

**Cathay United Bank** 

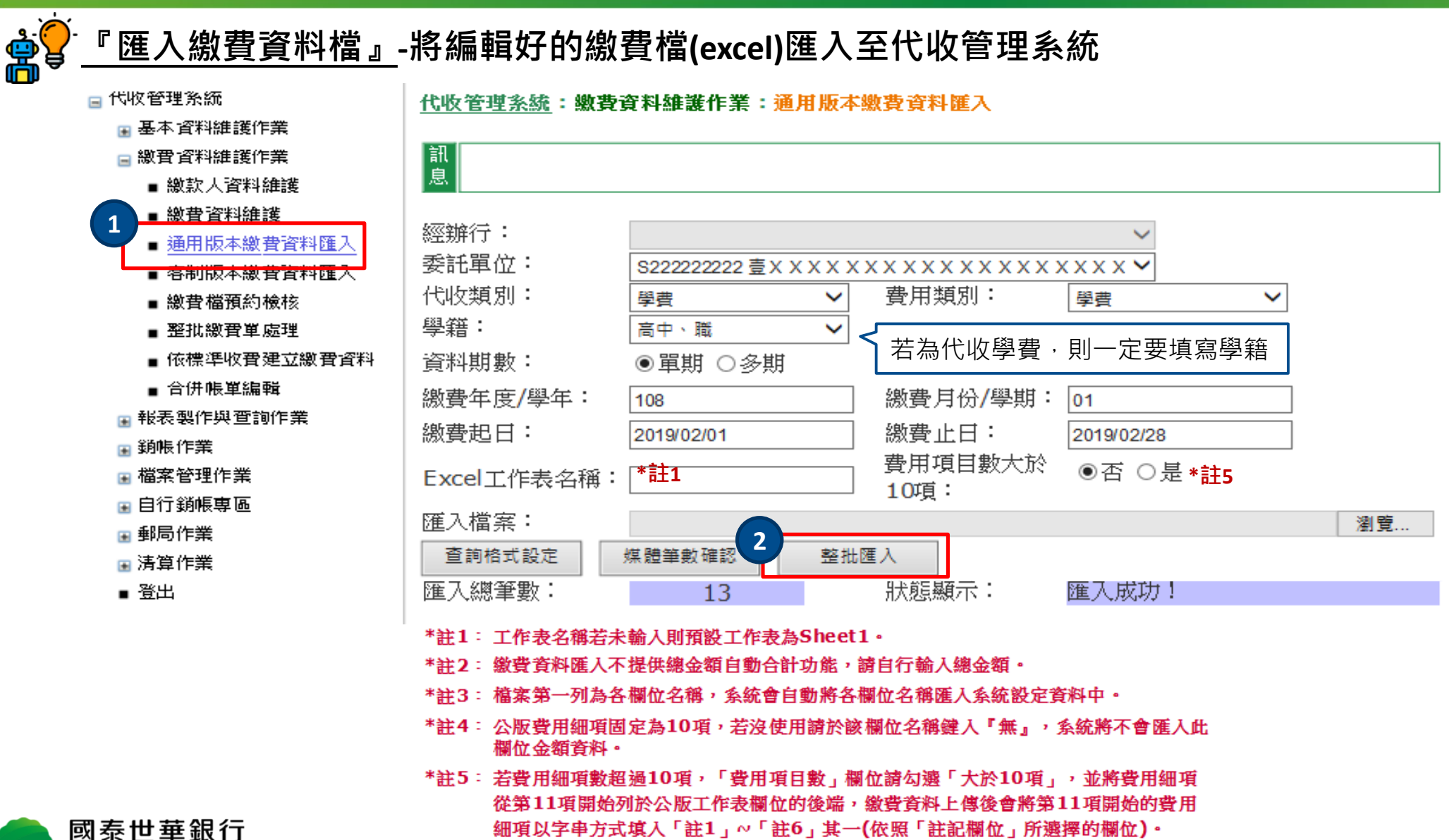

## 匯入繳費資料-繳費檔預約檢核

<u>『繳費檔預約檢核』</u>-繳費檔資料匯入後執行預約檢核作業

#### 🗆 代收管理系統 代收管理系統:繳費資料維護作業:繳費檔預約檢核 □ 基本資料維護作業 訊 🖃 繳費資料維護作業 息 ■ 繳款人資料維護 ■ 繳費資料維護 經辦行: $\sim$ ■ 通用版本繳費資料匯入 委託單位: XXXXXXXXXXXX 客制版本繳費資料匯入 繳費年度: 10707 🗸 ・繳費檔預約檢核 費用類別: 較批繳費單處理 學書 V ■ 依標準收費建立繳費資料 資料內容: ● 全部 ○ 未上傳部份 ■ 合併帳單編輯 總筆數: 0筆 ※預約之上傳時機將作 ■ 報表製作與查詢作業 日排定之時程執行 ▣ 銷帳作業 今日預約紀錄查詢 預約檢核 下載檢查檔 ■ 檔案管理作業 ▣ 自行銷帳專區 ■ 郵局作業 ■ 清算作業 ∎ 登出

國泰世華銀行

Cathay United Bank

 1.請於繳費資料匯入後,即執行「預約批次檢核」 作業,將於每工作日AM10:00/PM3:00/PM8:00執 行批次作業,當批次作業完成後約30分鐘,繳款 者始可拿繳費單至銀行臨櫃及自動化通路繳費(超 商及郵局通路不受影響)。
 2.若需「提前」於每日批次完成前,至銀行臨櫃或 用自動化通路繳費時,可至「繳費資料維護」逐 筆執行預約檢核。

5

# 列印繳費單-繳費單版面維護

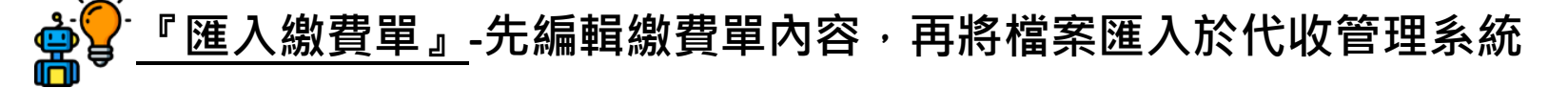

#### 匯入代收管理系統

•「首次申請」或「繳費單內容有異動」時,需將word檔匯入至代收管理系統

| 🖃 代收管理系統     | 代收管理系統         | 基本資料維護作業:委託單位繳費單版面相       | <b>富上傳</b>  |
|--------------|----------------|---------------------------|-------------|
| 🖃 基本資料維護作業   |                |                           |             |
| 🦱 群組/團體資料維護  | 息              |                           | 、docx」已上傳成功 |
| 委託單位繳費單版面檔上傳 |                |                           | ,           |
| ■ 繳費單產生程式下載  | 經難行:           |                           |             |
| ■ 通用版本檔案格式下載 | 安記単位・<br>费田新期・ | 啓典 ↓                      | $\sim$      |
| 🖃 繳費資料維護作業   | 資用類別:<br>版面類型: |                           |             |
| 🖬 報表製作與查詢作業  | 查詢             |                           |             |
| ▣ 銷帳作業       |                |                           |             |
| ▣ 檔案管理作業     | 日前時可続・         |                           | 下載          |
| ⊞ 自行銷帳專區     |                |                           | 3           |
|              |                |                           |             |
|              | 上傳版面福:         | D:\專案區\16收業務\学維費代收\学校資 瀏覽 |             |
|              |                |                           |             |

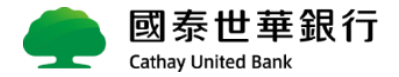

# 列印繳費單-線上整批列印

| <b>會<sup>一</sup>『列印</b> 繳費單』                                                                                                |                                     |                     |                |                                                                                               |
|----------------------------------------------------------------------------------------------------|-------------------------------------|---------------------|----------------|-----------------------------------------------------------------------------------------------|
| <ul> <li>□ 代收管理系統</li> <li>■ 基本資料維護作業</li> <li>□ 繳費資料維護作業</li> <li>■ 繳款人資料維護</li> </ul>                                     | <u>代收管理系統</u> :<br>訊<br>息           | <u> </u>            | 鑁作業 <b>:</b> 整 | <mark>隆壯繳費單處理</mark>                                                                          |
| <ul> <li>         ・繳費資料維護         ・通用版本繳費資料匯入         ・客制版本繳費資料匯入         ・密制版本繳費資料匯入         ・繳費檔預約檢核         ・</li> </ul> | 經辦行:<br>委託單位:<br>繳費年度:              | 00000059<br>10305 🗸 | ~              | ~                                                                                             |
| <ul> <li>● 整批繳費單處理</li> <li>● 依標準收費建立繳費資料</li> <li>● 合併帳單編輯</li> <li>● 報表製作與查詢作業</li> </ul>                                 | 費用類別:<br>版面類型:<br>群組/團體:<br>繳款人備註1: | 學費<br>超商<br>全部 ✔    | ~              | <ul> <li>✓</li> <li>✓ 當繳費資料筆數低於200筆時,可直接選擇「全部」。</li> <li>大於200筆時,建議依「群組/團體」列印,如幼兒園</li> </ul> |
| <ul> <li>■ 銷帳作業</li> <li>■ 檔案管理作業</li> <li>■ 自行銷帳專區</li> <li>■ 郵局作業</li> <li>■ 清算作業</li> <li>■ 登出</li> </ul>                | 繳款單明細下載<br>整批繳款單列印<br>依繳款人列印        | 選擇列印                | 印格式:           | 可區分成小班、中班、大班的群組。<br>●Word ○PDF                                                                |

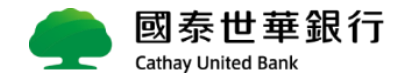

### 匯入繳費資料-單筆維護I

『檢核繳費資料檔』-繳費檔案也可以逐筆檢核,系統檢核後,客戶能<mark>馬上繳款</mark>

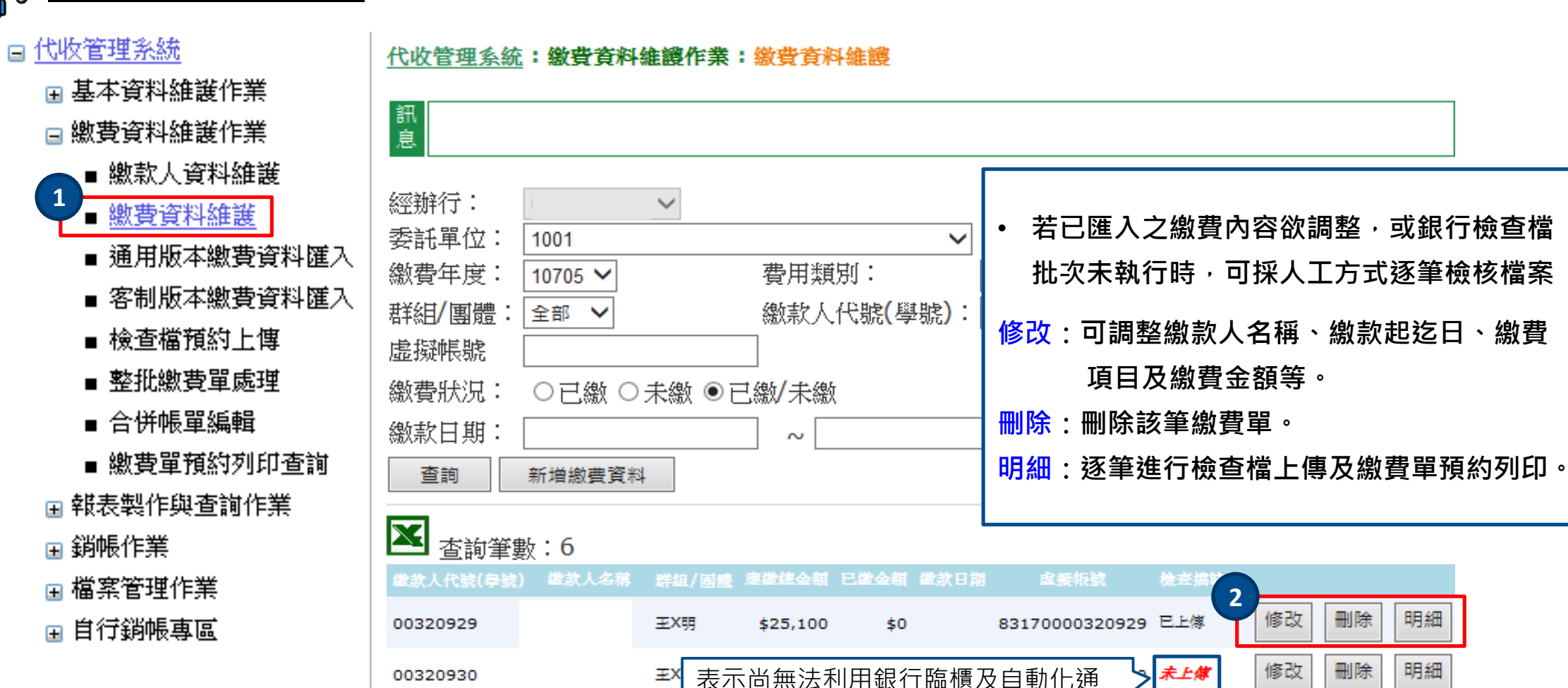

Ξ×

00320931

路繳款,需為**「已上傳」**方可繳款

國泰世華銀行 **Cathay United Bank** 

刪除

刪除

刪除

修改

未上傳

明細

明細

明細

## 匯入繳費資料-單筆維護II

| 會會「檢核繳費資料格    | <u>當』</u> -繳費資料維護「修改」                                                      |                     |
|---------------|----------------------------------------------------------------------------|---------------------|
| ᆯ 代收管理系統      | 委託單位: ✓                                                                    | • 可針對個別繳款人名稱、繳款起迄日、 |
| ■ 基本資料維護作業    | 繳費年度: 10801 ♥ 費用類別: 大樓管理費 ♥                                                | │                   |
| 글 繳費資料維護作業    | 群組/團體: 全部 ✔ 繳款人代號(學號):                                                     |                     |
| - 繳款人資料維護     | 虛擬帳號                                                                       |                     |
| ▲ 繳費資料維護      | 繳費狀況: ○已繳 ○未繳 ●已繳/未繳                                                       |                     |
| ■ 通用版本繳費資料匯入  | 繳款日期: ~                                                                    |                     |
| ■ 客制版本繳費資料匯入  | 查詢 新增繳費資料                                                                  |                     |
| ■ 繳費檔預約檢核     | ★ 本前等數:42                                                                  |                     |
| ■ 整批繳費單處理     | ▲ 11 日の 事 数 · 72<br>数 款人代號 (學號)数款 人名爾 群組/ 團體 應数總金額 已数金額 数款 日期 虚擬 帳號 検査 / 2 |                     |
| ■ 依標準收費建立繳費資料 | 2-10 黄XX 6420 \$15,264 \$0 11511480103987 未上身 修改 刪除 明細                     |                     |
| ■ 合併帳單編輯      |                                                                            |                     |
| ■ 報表製作與查詢作業   |                                                                            |                     |
| ■ 銷帳作業        | 1 當月帳款 \$13,100 修改 刪除 取消删除                                                 |                     |
|               | 2 前期未繳帳款 \$10,500 修改 删除 取消删除                                               |                     |
|               | 新增 儲存 費用項目: 清潔費      金額:                                                   |                     |
|               | 繳款人名稱: 黃XX 其他代號/座<br>號:                                                    |                     |
|               | 繳款人代號<br>(學號): 查XX 6420                                                    | 🗼 修改成功!             |
|               | 繳費起日: 2019/03/01 繳費止日: 2019/03/30                                          | 確定                  |
| og 泰世華銀行      | 修改取消                                                                       | 9                   |

### 匯入繳費資料-單筆維護Ⅲ

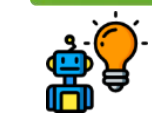

Cathay United Bank

<u>『檢核繳費資料檔』</u>-繳費資料維護「<mark>明細</mark>」

#### 可逐筆進行預約檢查檔上傳,繳費單預約列印,請到[檔案管理作業]>[預約處理查詢] 下載繳費單

| 繳費項目:                            |                                                                                               |                |                                                        |                              |                   |                |    |
|----------------------------------|-----------------------------------------------------------------------------------------------|----------------|--------------------------------------------------------|------------------------------|-------------------|----------------|----|
| 序號                               | 費用項目 費用金額                                                                                     |                | し、一般の一般の目的になって、「」、「」、「」、「」、「」、「」、「」、「」、「」、「」、「」、「」、「」、 | 版4刀!                         |                   |                |    |
| 1                                | 當月帳款 \$13,100                                                                                 |                |                                                        |                              |                   |                |    |
| 2                                | 前期未繳帳款 \$10,500                                                                               |                | 經辦行:<br>委託單位:                                          |                              | ~                 |                |    |
| 銷帳資料:<br>實繳金額:<br>繳款日期:          |                                                                                               | $\checkmark$   | 繳費年度:<br>費用類別:<br>繳款人代號<br>(學號):<br>微费#11;             | 10705<br>大樓管理費 ✔<br>00320930 | 虚擬帳號:             | 83170000320930 |    |
|                                  | 総制款-次數· 0                                                                                     |                | 獄賀起日・<br>10世を聴・                                        | 10301140003                  | 繳賀止日・<br>資料登袋主式・  | 2018/05/15     |    |
| 檢查檔上傳日<br>檢查檔錯誤詞<br>新增/匯入時<br>間: | 日期: 2018/05/17      檢查檔上傳註記: ◎ 未上傳<br>訊息:<br>2018/5/10 下午 03:13:38     新增/匯入人<br>员:     19242 | 專 ◎ 上傳失敗 ● 已上傳 | 高鐵費用備註:                                                | 10301140003                  | 更州1 五 ¥47/J 2/3 • |                |    |
| 修改時間:<br>**若無法進行                 | 2018/5/17 上午 10:24:34 修改人員: 19242<br>行[繳款單列印],請利用[繳費單媒體製作]+[版面檔下載]方式,                         | 進行本機合併列印**     | H LL T                                                 |                              |                   | ~              |    |
| 版面類型:                            | 超商 ・ 総款単列印 検討                                                                                 | 查檔上傳    回查詢頁   |                                                        |                              |                   |                |    |
|                                  | 繳費單媒體製作 版面檔下載<br>                                                                             |                |                                                        |                              |                   |                |    |
|                                  | 國泰世華銀行                                                                                        |                |                                                        |                              |                   |                | 10 |

## 匯入繳費資料-整批刪除

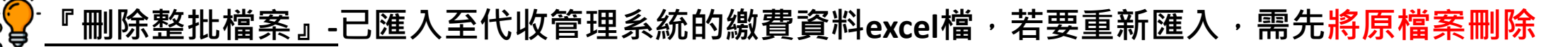

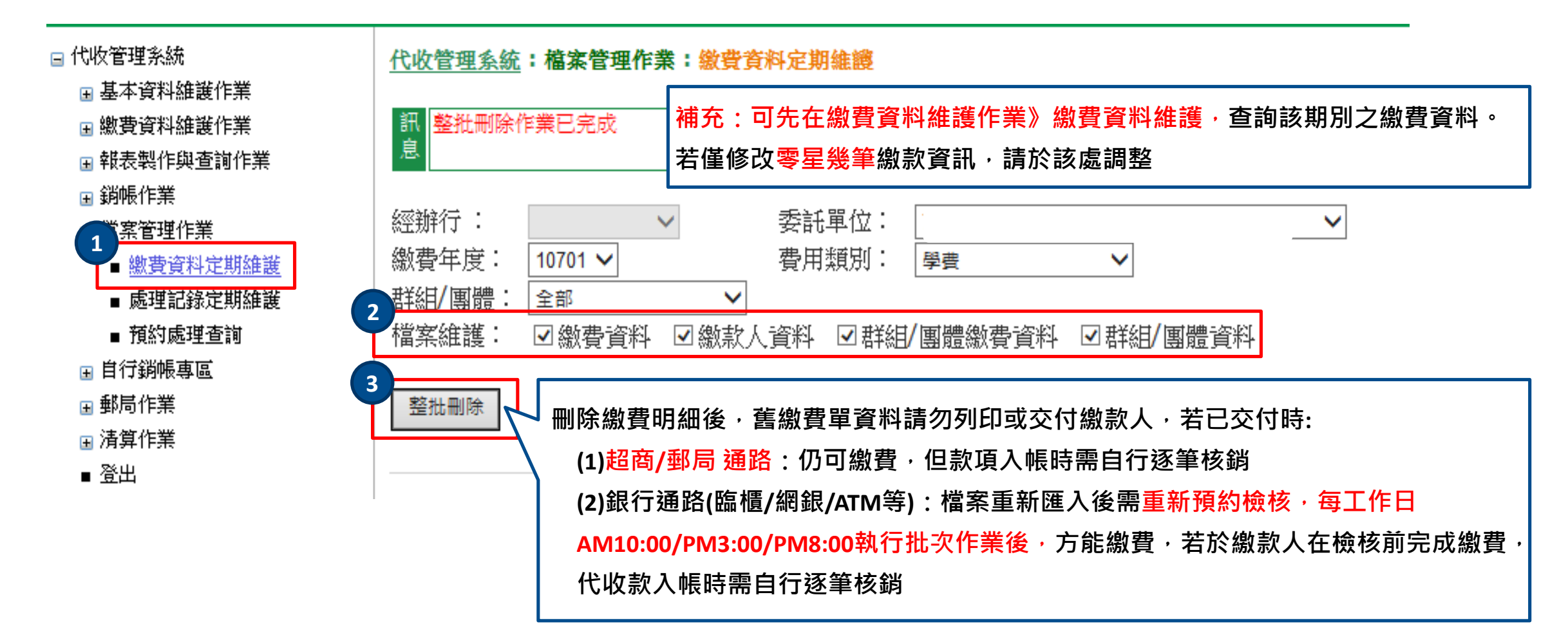

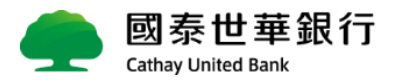

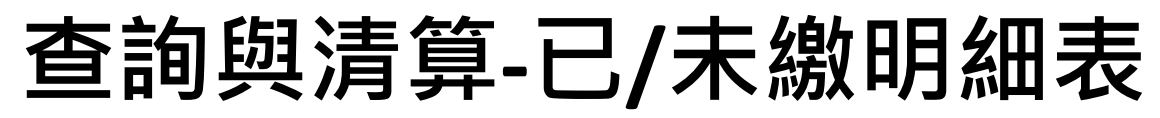

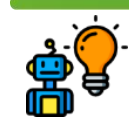

會 報表製作與查詢作業》『已/未繳明細表』-查詢繳費資料當前繳款狀態

| 選擇完查詢條件,按下[查詢]按鈕,可查出單一筆繳費資 | 建美辉辉环分群组围触动印,将所有群组团电翻示於同一下。           |
|----------------------------|---------------------------------------|
| 料之明細                       | 定哦选洋[个力件和固限フリレレ],内们为件和/固腔線个水门 CKCU工作农 |

| <u>代收管理系統</u> :報表製作與查詢作業:已/未繳明細表<br>訊<br>息                                                                                                    | <b>叙</b> 表代號:CSR530 | 휢款通<br>「授權 | 路不 <sup>·</sup><br>扣款 | 包含<br>」類 | 交易         | 資訊   | <u></u><br>一<br>年 | 未) 線<br><sup>月 日起至</sup> | <b>↓ 明 細</b> 表<br><sup>年月日止</sup> | τ<br>Γ | 已繳費<br>等情 | 未入帳」<br>況,會顯 | 、「短/<br>示於備記   | ′溢繳」<br>È中 |
|----------------------------------------------------------------------------------------------------|---------------------|------------|-----------------------|----------|------------|------|-------------------|--------------------------|-----------------------------------|--------|-----------|--------------|----------------|------------|
| 主辦行:                                                                                                    | 列印人員:010/14429      |            |                       |          |            | 5    |                   |                          |                                   |        |           |              |                | :1Ż1       |
| 委託單位:                                                                                                    | 繳款人代號               | 繳款人名稱      | 群組/團體                 | 繳費年度     | 限繳日期       | 繳款通路 | 應繳金額              | 實繳金額                     | 未繳金額 原                            | 應付手續費  | 入帳金額 繳請   | 次日期 實際入帳日期   | 虛擬帳號           | 備註         |
|                                                                                                    | 353-10F1            | 000        | 雙月繳                   | 10803    | 2019/04/30 | 超商   | \$500             | \$500                    | \$0                               | \$0    | \$0 2019  | /03/11       | 75093531001703 | 已繳費未入帳     |
|                                                                                                    | 353-10F2            | 000        | 雙月繳                   | 10803    | 2019/04/30 | 超商   | \$1,000           | \$1,000                  | \$0                               | \$0    | \$0 201   | 9/3/5        | 75093531002703 |            |
|                                                                                                    | 353-10F3            | 000        | 雙月繳                   | 10803    | 2019/2/27  | 超商   | \$500             | \$0                      | \$500                             | \$0    | \$0       |              | 75093531003703 |            |
|                                                                                                    | 353-1               | 000        | 雙月繳                   | 10803    | 2019/04/30 | 超商   | \$500             | \$500                    | \$0                               | \$0    | \$0 201   | 9/3/3        | 75093531101703 |            |
| 群組/團體: 1002 ~ 1002 ~ 1 |                     |            |                       | 7 4 47   | 2019/04/30 | 超商   | \$500             | \$500                    | \$0                               | \$0    | \$0 201   | 9/3/4        | 75093531102703 | 已繳費未入帳     |
| 身份別 <mark>(學校使用)</mark> :  全部 ▼                                                                                                    | │                   | 禾繳覺        | ミン約                   | ¦錄       | 2019/04/30 | 超商   | \$500             | \$500                    | \$0                               | \$0    | \$0 201   | 9/3/5        | 75093531103703 |            |
| 資料內容: □費用項目 「欲檢視所有費用項目時使用」                                                                                                    | 会                   |            | 十一二                   |          | 2019/04/30 | 超商   | \$500             | \$500                    | \$0                               | \$0    | \$0 201   | 9/3/6        | 75093531201703 |            |
|                                                                                                    |                     | 人紅巴        | 惊不                    |          | 2019/04/30 | 超商   | \$500             | \$500                    | \$0                               | \$0    | \$0 201   | 9/3/7        | 75093531202703 |            |
| 💩 🚓 😌 🚽 🕺 🚽 😹 🖓 👘 🕹 👘 🖓 👘 👘 👘 👘                                                                                                    | L                   |            |                       |          | 2019/04/30 | 超商   | \$500             | \$500                    | \$0                               | \$0    | \$0 201   | 9/3/8        | 75093531203703 | 已繳費未入帳     |
|                                                                                                    | 353-13F1            | 000        | 雙月繳                   | 10803    | 2019/04/30 | 無    | \$0               | \$0                      | \$0                               | \$0    | \$0       |              | 75093531301703 |            |
|                                                                                                    | 353-13F2            | 000        | 雙月繳                   | 10803    | 2019/04/30 | 無    | \$0               | \$0                      | \$0                               | \$0    | \$0       |              | 75093531302703 |            |
|                                                                                                    | 353-13F3            | 000        | 雙月繳                   | 10803    | 2019/04/30 | 無    | \$0               | \$0                      | \$0                               | \$0    | \$0       |              | 75093531303703 |            |
|                                                                                                    | 353-14F1            | 000        | 雙月繳                   | 10803    | 2019/04/30 | 超商   | \$500             | \$500                    | \$0                               | \$0    | \$0 201   | 9/3/7        | 75093531401703 |            |
|                                                                                                    | 353-14F2            | 000        | 雙月繳                   | 10803    | 2019/04/30 | 超商   | \$500             | \$500                    | \$0                               | \$0    | \$0 201   | 9/3/8        | 75093531402703 |            |
| 查詢 鲟EXCEL報表 不分群組團體列印                                                                                                    | 353-14F3            | 000        | 雙月繳                   | 10803    | 2019/04/30 | 無    | \$0               | \$0                      | \$0                               | \$0    | \$0       |              | 75093531403703 |            |
|                                                                                                    | 353-1F0             | 000        | 雙月繳                   | 10803    | 2019/04/30 | 超商   | \$200             | \$200                    | \$0                               | \$0    | \$0 201   | 9/3/7        | 75093530100703 |            |
|                                                                                                    | 353-3F1             | 000        | 雙月繳                   | 10803    | 2019/04/30 | 無    | \$0               | \$0                      | \$0                               | \$0    | \$0       |              | 75093530301703 |            |
| 繳款人代號 繳款人名稱 群組/圓體 繳費年度 限繳日期 繳款通路 應繳金額 實繳金額 未繳金額 應付手                                                                                                    | 353-3F2             | 000        | 雙月繳                   | 10803    | 2019/04/30 | 超商   | \$500             | \$500                    | \$0                               | \$0    | \$0 201   | 9/3/7        | 75093530302703 |            |
| 185-81 1002 10801 108/02/28 無 \$1.157.234 \$0 \$1.157.234                                                                                                    | 353-3F3             | 000        | 雙月繳                   | 10803    | 2019/04/30 | 超商   | \$500             | \$500                    | \$0                               | \$0    | \$0 201   | 9/3/7        | 75093530303703 |            |
|                                                                                                    | 353-4F1             | 000        | 雙月繳                   | 10803    | 2019/04/30 | 無    | \$0               | \$0                      | \$0                               | \$0    | \$O       |              | 75093530401703 |            |
|                                                                                                    | 353-4F2             | 000        | 雙月繳                   | 10803    | 2019/04/30 | 超商   | \$500             | \$500                    | \$0                               | \$0    | \$0 201   | 9/3/7        | 75093530402703 |            |
| (小市) 口級済0人 未潮済1人 \$1,157,234 \$0 \$1,157,234                                                                                                    | 353-4F3             | 000        | 雙月繳                   | 10803    | 2019/04/30 | 超商   | \$500             | \$500                    | \$0                               | \$0    | \$0 201   | 9/3/7        | 75093530403703 |            |
| 合計 已繳清0人 未繳清1人 \$1,157,234 _\$0 \$1,157,234                                                                                                    | 353-5F1             | 000        | 雙月繳                   | 10803    | 2019/04/30 | 無    | \$0               | \$0                      | \$0                               | \$0    | \$0       |              | 75093530501703 |            |
|                                                                                                    | 353-5F2             | 000        | 雙月繳                   | 10803    | 2019/04/30 | 無    | \$0               | \$0                      | \$0                               | \$0    | \$0       |              | 75093530502703 |            |

# 人工銷帳-單筆核銷(使用本行代收系統)

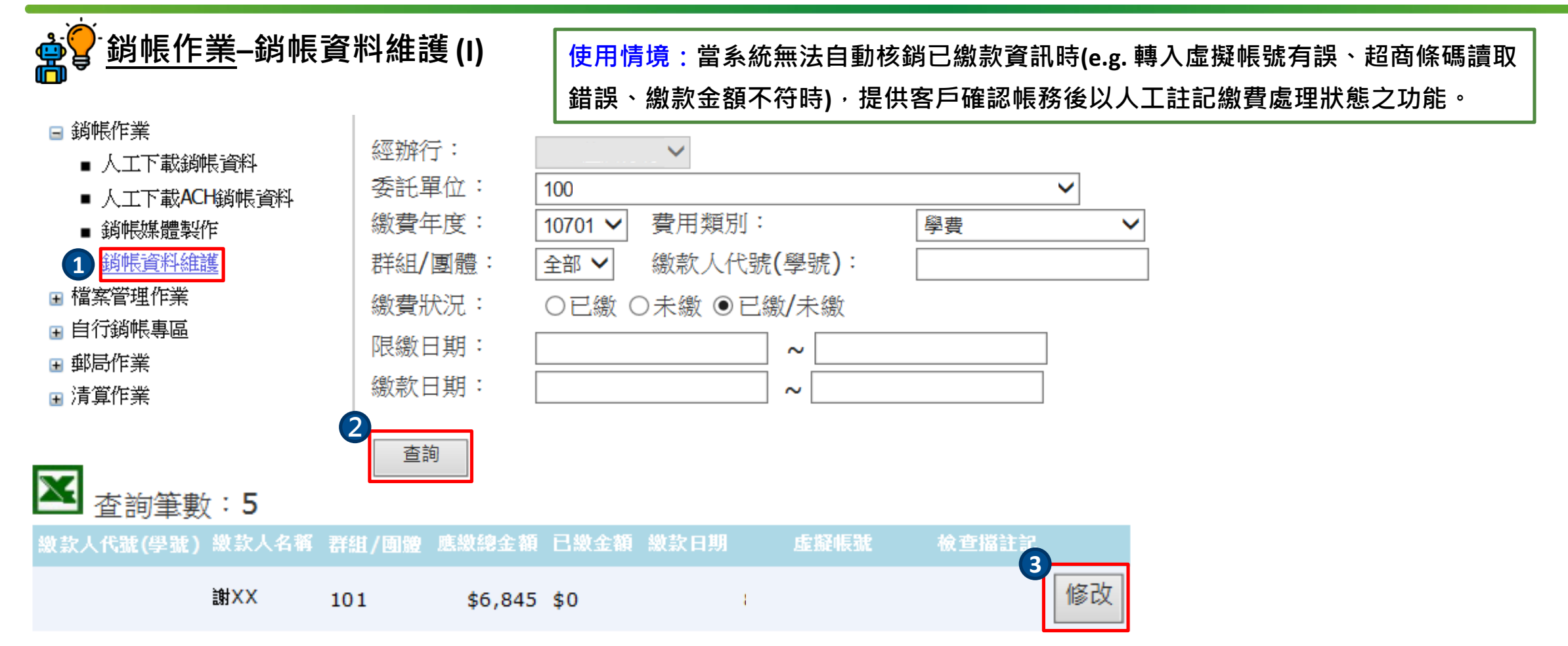

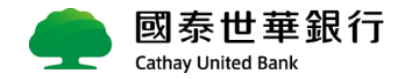

# 人工銷帳-單筆核銷(使用本行代收系統)

#### ▲ 當 一 銷帳作業−銷帳資料維護(II)

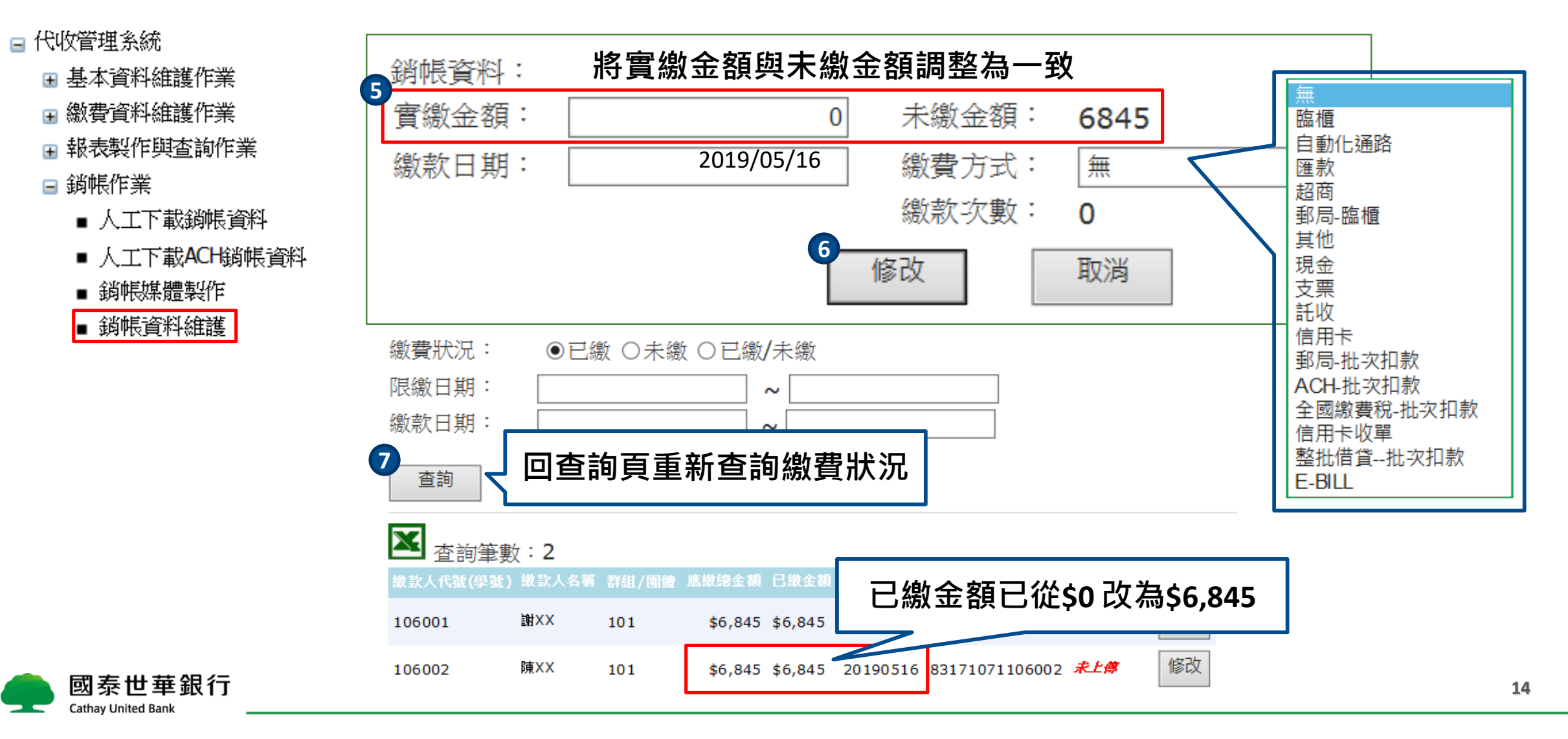

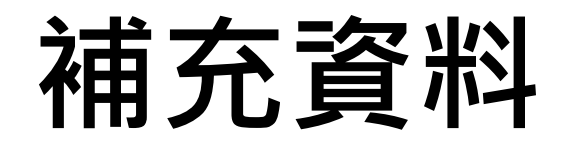

## 編輯繳費資料-繳費明細客製版轉通用版I

使用時機:若您是透過「客製版本繳費資料匯入」代收系統,請參照以下流程轉換為「通用版本」。

#### 【基本資料維護作業】→【通用版本檔案格式下載】excel檔

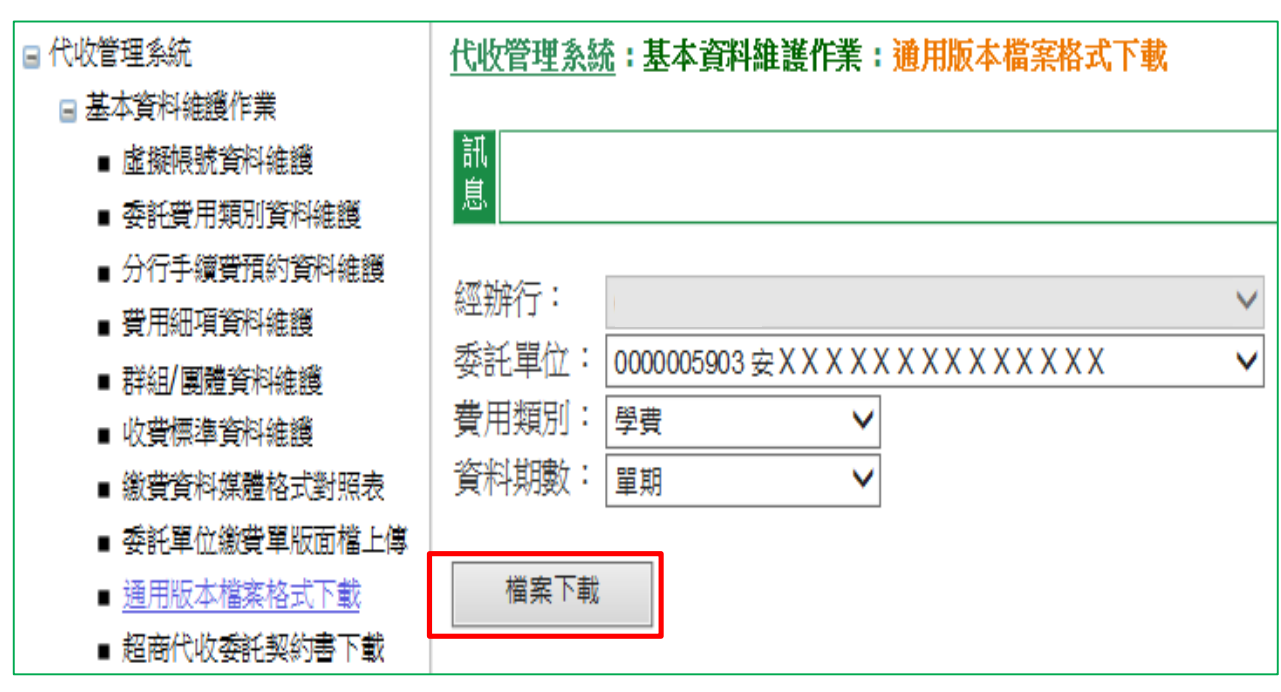

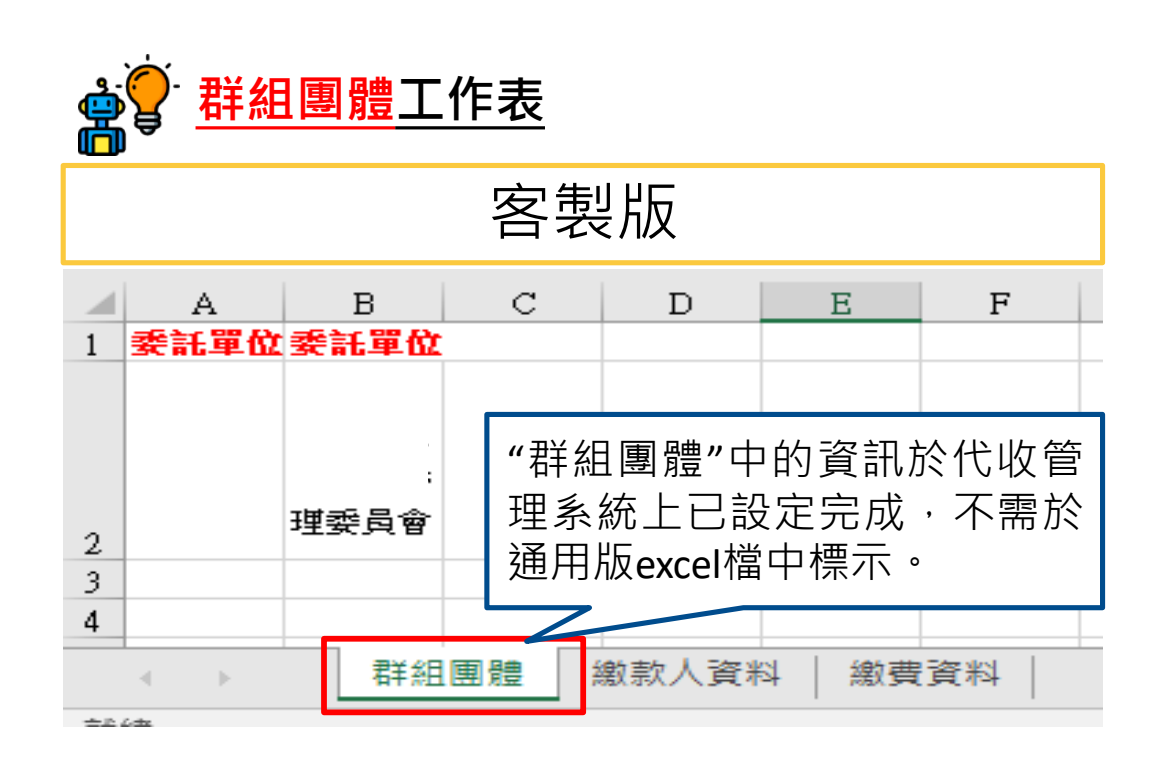

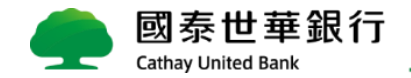

# 編輯繳費資料-繳費明細客製版轉通用版II

"
 <u>繳款人資料工作表</u>:原繳款人資料&繳費資料工作表的欄位分別填入通用版"sheet 1"工作表對應欄位

|   | 客製版      |         |        |     |  |  |  |  |  |  |  |  |  |  |  |
|---|----------|---------|--------|-----|--|--|--|--|--|--|--|--|--|--|--|
|   | A B C D  |         |        |     |  |  |  |  |  |  |  |  |  |  |  |
| 1 | 群組團體代號   | 繳款人代號   | 繳款人姓名  | 地址  |  |  |  |  |  |  |  |  |  |  |  |
| 2 | 34940875 | 12-A-01 |        | 235 |  |  |  |  |  |  |  |  |  |  |  |
| 3 | 34940875 | 15-A-02 |        | 236 |  |  |  |  |  |  |  |  |  |  |  |
| 4 | 34940875 | 15-A-03 |        | 237 |  |  |  |  |  |  |  |  |  |  |  |
| 5 | 34940875 | 15-A-04 |        | 237 |  |  |  |  |  |  |  |  |  |  |  |
| 6 | 34940875 | 15-A-05 |        | 237 |  |  |  |  |  |  |  |  |  |  |  |
| - | /<br>∢   | 繳款人資料 總 | 対理資料 → |     |  |  |  |  |  |  |  |  |  |  |  |

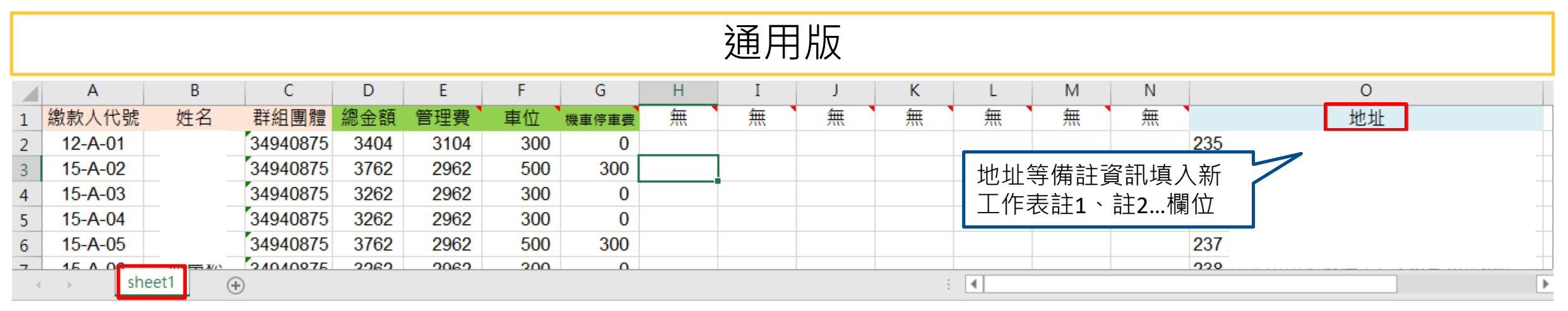

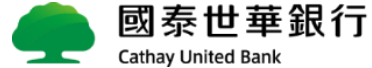

## 編輯繳費資料-繳費明細客製版轉通用版Ⅲ

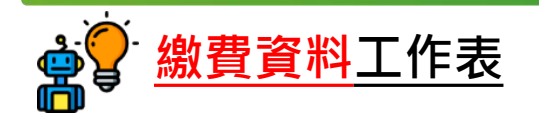

|   | 客製版       |      |     |     |     |    |     |  |  |  |  |  |  |  |
|---|-----------|------|-----|-----|-----|----|-----|--|--|--|--|--|--|--|
|   | А         | В    | С   | D   | )   | E  |     |  |  |  |  |  |  |  |
| 1 | 繳款人代號     | 管理費  | 車位  | 機車停 | 車費  | 總金 | 額   |  |  |  |  |  |  |  |
| 2 | 12-A-01   | 3104 | 300 |     | 0   | 3  | 404 |  |  |  |  |  |  |  |
| 3 | 15-A-02   | 2962 | 500 |     | 300 | 3  | 762 |  |  |  |  |  |  |  |
| 4 | 15-A-03   | 2962 | 300 |     | 0   | 3  | 262 |  |  |  |  |  |  |  |
| 5 | 15-A-04   | 2962 | 300 |     | 0   | 3  | 262 |  |  |  |  |  |  |  |
| 6 | 15-A-05   | 2962 | 500 |     | 300 | 3  | 762 |  |  |  |  |  |  |  |
| _ | └ <u></u> | ¥組團體 | 繳款  | 人資料 | 繳費酮 | 資料 |     |  |  |  |  |  |  |  |

原工作表"繳費資料"的欄位分別填入 新工作表"sheet 1"對應的欄位,各費 用明細填入新工作表中費用細項金額 一、費用細項金額二...欄位。

|   |                               |    |          |      |      |          |       |                                        | 通用   | 版                       |   |   |   |   |    |  |
|---|-------------------------------|----|----------|------|------|----------|-------|----------------------------------------|------|-------------------------|---|---|---|---|----|--|
|   | A B C D E F G H I J K L M N O |    |          |      |      |          |       |                                        |      |                         |   |   |   |   |    |  |
| 1 | 繳款人代號                         | 姓名 | 群組團體     | 總金額  | 管理費  | 車位       | 機車停車費 | 無                                      | 無    | 無                       | 無 | 無 | 無 | 無 | 地址 |  |
| 2 | 12-A-01                       |    | 34940875 | 3404 | 3104 | 3104 300 |       |                                        |      |                         |   |   |   |   |    |  |
| 3 | 15-A-02                       |    | 34940875 | 3762 | 2962 | 費用約      | 田頂金額  | ≦── 、                                  | 事用細項 | 「金額 <sup>一</sup>        |   |   |   |   |    |  |
| 4 | 15-A-03                       |    | 34940875 | 3262 | 2962 |          |       | `````````````````````````````````````` |      | х <u>эт</u> нх <u>—</u> |   |   |   |   |    |  |
| 5 | 15-A-04                       |    | 34940875 | 3262 | 2962 | 300      | 0     |                                        |      |                         |   |   |   |   |    |  |
| 6 | 15-A-05                       |    | 34940875 | 3762 | 2962 | 500      | 300   |                                        |      |                         |   |   |   |   |    |  |
| 7 | 15 0 06                       |    | 21010075 | 2060 | 2062 | 200      | 0     |                                        |      |                         |   |   |   |   |    |  |
| 4 | sheet1 +                      |    |          |      |      |          |       |                                        |      |                         |   |   |   |   |    |  |

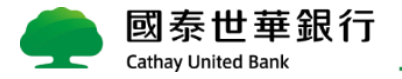

# 設定繳費單功能變數

使用時機:本行提供之空白繳費單版面檔皆已帶功能變數;當無法正常顯示時,可參考以下流程加入變數。

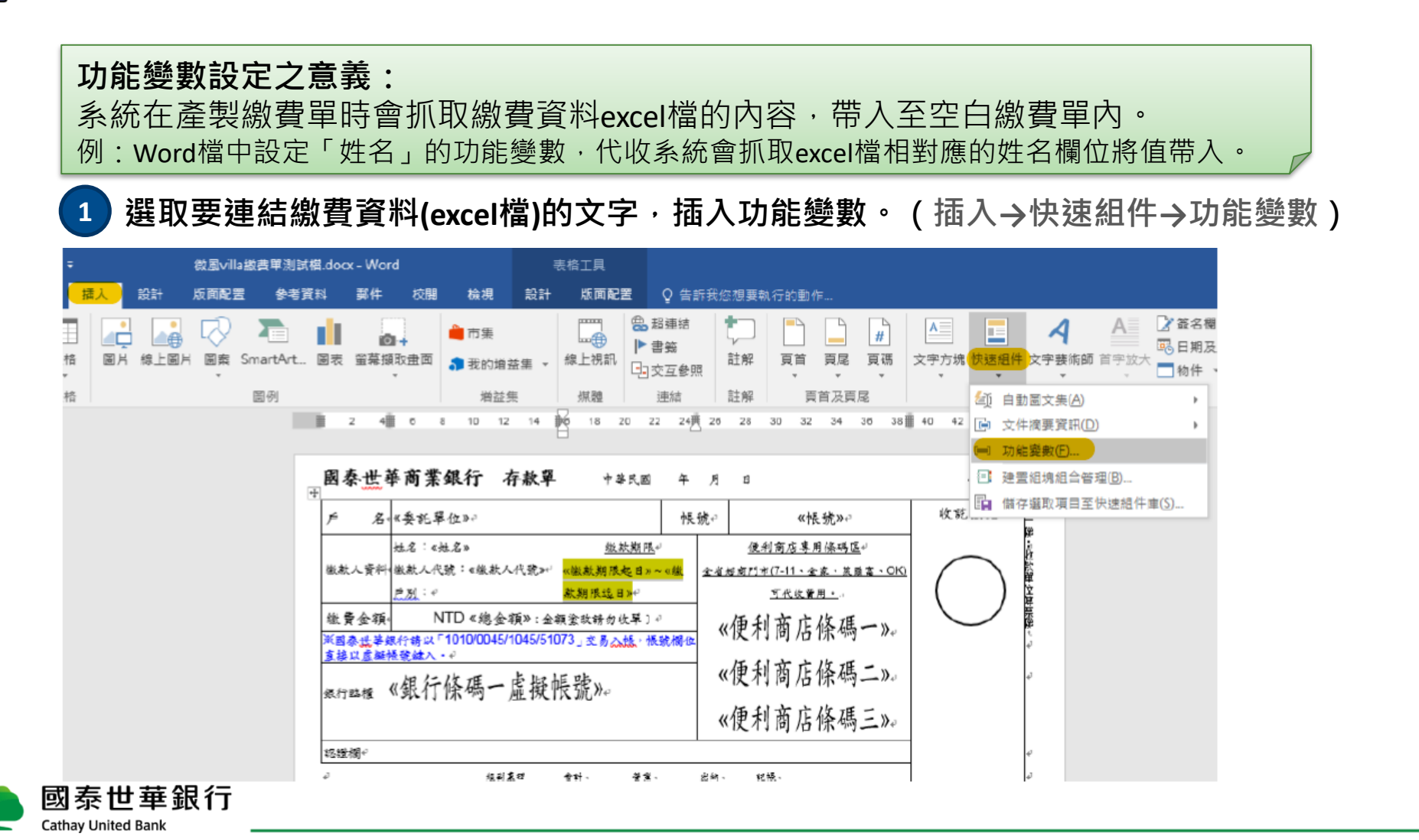

19

# 設定繳費單功能變數II

選取功能變數名稱:MergeField,填入欄位名稱,確定後即設定完畢。

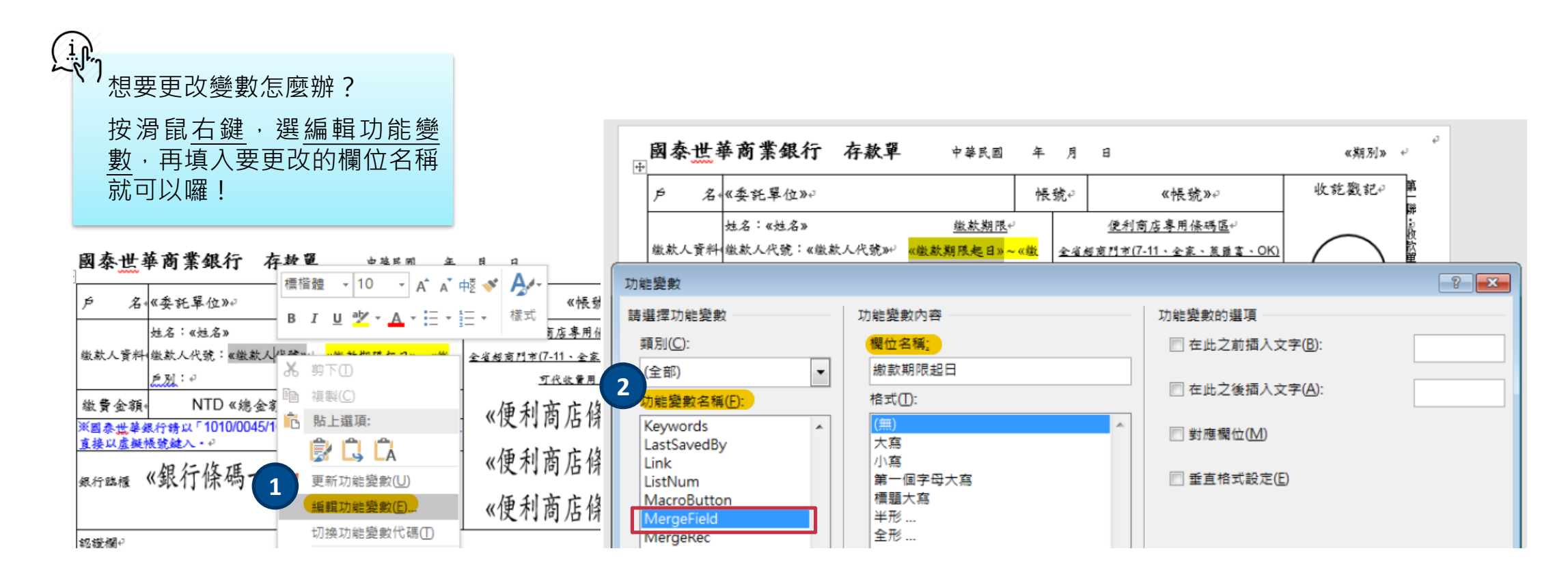

![](_page_19_Picture_3.jpeg)

# 操作常見問題

- 1. 資料欄位數不符
- 2. 總金額非數字
- 3. 第一筆資料重覆
- 4. 條碼字型異常
- 5. 預約檢核失敗
- 6. 第N筆資料有誤, cannot insert duplicate key row

### 1.上傳通用版繳費明細檔時出現「資料欄位數不符!」訊息

| 經辦行:        |                 |        |                 | $\sim$       |   |    |
|-------------|-----------------|--------|-----------------|--------------|---|----|
| 委託單位:       | 0000005775 私XX> | ххх    | X               | $\checkmark$ |   |    |
| 代收類別:       | 管理費             | ~      | 費用類別:           | 大樓管理費        | ~ |    |
| 學籍:         |                 | $\sim$ |                 |              |   |    |
| 資料期數:       | ●單期 ○多期         |        |                 |              |   |    |
| 繳費年度/學年:    | 109             |        | 繳費月份/學期:        | 10           |   |    |
| 繳費起日:       | 2020/06/01      |        | 繳費止日:           | 2020/06/30   |   |    |
| Excel工作表名稱: |                 |        | 費用項目數大於<br>10項: | ●否○是         |   |    |
| 匯入檔案:       |                 |        |                 |              |   | 瀏覽 |
| 查詢格式設定      | 煤體筆數確認          | 整批匯    | 入               |              |   |    |
| 匯入總筆數:      | 2               |        | 狀態顯示:           | 資料欄位數不符!     |   |    |

![](_page_21_Picture_2.jpeg)

#### 1.上傳通用版繳費明細檔時出現「資料欄位數不符!」訊息

#### 情境一:繳費資料檔的欄位有誤

- 1. 選擇「代收類別」及「費用類別」後,按「查詢格式設定」
  - (1) 查詢筆數: **20 →**表示該代收類別/費用類別存在·繳費明細檔欄位不包含「自編虛擬帳號」
  - (2) 查詢筆數: **21**→該代收類別/費用類別存在, 且繳費明細檔欄位包含「自編虛擬帳號」

| 匯入檔案: 選擇檔案 未選擇任何檔案 |    |             |     |   |   |   |   |   |   |   | ţ  | 计管                 | 早兴 | 3 (市日 | 日至旧存 | ク欄で    | ት , ተ | カ不能 | 能隨音刪除喔 |        |
|--------------------|----|-------------|-----|---|---|---|---|---|---|---|----|--------------------|----|-------|------|--------|-------|-----|--------|--------|
| 查詢格式設              | 定  | 媒體筆數確認 整批匯入 |     |   | 人 |   |   |   |   |   | /J | 190 <del>7 1</del> |    |       | ΠTIΗ | 511末1. |       |     | 品格型则的理 |        |
|                    |    |             |     |   |   |   |   |   |   |   |    | /                  |    |       |      |        |       |     |        |        |
| А                  | В  | С           | D   | E | F | G | Н | Ι | J | K | L  | М                  | N  | 0     | Р    | Q      | R     | S   | Т      | U      |
| 繳費人代號              | 姓名 | 群組班級        | 總金額 | 無 | 無 | 無 | 無 | 無 | 無 | 無 | 無  | 無                  | 無  | 註1    | 註2   | 註3     | 註4    | 註5  | 註6     | 自編虛擬帳號 |

2. 如果繳費項目大於10項,則[費用項目大於10項]必須選[是],否則系統無法判斷多出的欄位。

![](_page_22_Figure_7.jpeg)

![](_page_22_Picture_8.jpeg)

#### 1.上傳通用版繳費明細檔時出現「資料欄位數不符!」訊息

#### 情境二: 增/刪繳費資料,但資料沒有清除乾淨

有欄位沒有清除乾淨才導致欄位數不符:

- 1. 將繳費資料最後一欄後面,用左鍵按 "欄"的英文字(U、V、W、X.....)不放,拖拉到一定的欄數
- 2. 點選右鍵,按下"刪除",確保資料都有被清除乾淨
- 3. 將檔案存檔後重新上傳一次到代收系統

| U                                                                 | 1      |     |   | ٠      |        | ×       | ~                  | fx      |         |         |         | 新組<br>B | 問題 - 12 · A A Š · % , 臣<br>I ☰ 🂁 · A · ⊞ · ‰ ⅔ ✓                                                                                  |            |
|-------------------------------------------------------------------|--------|-----|---|--------|--------|---------|--------------------|---------|---------|---------|---------|---------|----------------------------------------------------------------------------------------------------|------------|
| 1<br>2<br>3<br>4<br>5<br>6<br>7<br>8<br>9<br>10<br>11<br>12<br>13 | H<br>H | K t | L | M<br>無 | N<br>Ħ | 0<br>註1 | P<br>記雙雙雙雙雙雙雙雙雙雙雙雙 | Q<br>註3 | R<br>註4 | s<br>註5 | T<br>計6 |         | 新下①       複製(C)       貼上選項:       一       運彈性貼上(S)       増入(0)       删除(D)       酒除內容(N)       備存格格式(D)       履藏(L)       取消隱藏(U) | <u>Y Z</u> |

![](_page_23_Picture_7.jpeg)

| 訊<br>第6筆總金額非數字,請檢查後重新上傳!Excel儲存格格式請設為文字,金額欄位值不可包含逗號、貨幣符<br>號、小數點等非數字符號。 |                 |        |                         |            |        |     |  |  |  |  |  |  |  |
|-------------------------------------------------------------------------|-----------------|--------|-------------------------|------------|--------|-----|--|--|--|--|--|--|--|
| 經辦行:                                                                    |                 |        |                         | $\sim$     |        |     |  |  |  |  |  |  |  |
| 委託單位:                                                                   | 0000005775 彰XXX | XXX    | хххх                    | ~          |        |     |  |  |  |  |  |  |  |
| 代收類別:                                                                   | 管理費             | ~      | 費用類別:                   | 大樓管理費      | $\sim$ |     |  |  |  |  |  |  |  |
| 學籍:                                                                     | 無               | $\sim$ |                         |            |        |     |  |  |  |  |  |  |  |
| 資料期數:                                                                   | ●單期 ○多期         |        |                         |            |        |     |  |  |  |  |  |  |  |
| 繳費年度/學年:                                                                | 110             |        | 繳費月份/學期:                | 03         |        |     |  |  |  |  |  |  |  |
| 繳費起日:                                                                   | 2020/12/03      |        | 繳費止日:                   | 2020/12/31 |        |     |  |  |  |  |  |  |  |
| Excel工作表名稱:                                                             |                 |        | 費用項目數大於<br><b>10</b> 項: | ●否○是       |        |     |  |  |  |  |  |  |  |
| 匯入檔案:                                                                   |                 |        |                         |            |        | 瀏覽  |  |  |  |  |  |  |  |
| 查詢格式設定                                                                  | 煤體筆數確認          | 整批图    | 進入                      |            |        |     |  |  |  |  |  |  |  |
| 匯入總筆數:                                                                  | 6               |        | 狀態顯示:                   | 總金額非數字,    | ,匯入失   | ミ敗! |  |  |  |  |  |  |  |

![](_page_24_Picture_2.jpeg)

#### 2.上傳通用版繳費明細檔時出現「總金額非數字!」訊息

可能原因: 增/刪繳款人的資料, 但資料沒有清除乾淨

![](_page_25_Figure_2.jpeg)

Cathay United Bank

10、11.....)不放,拖拉到一定 點選右鍵,按下"刪除",確保

將檔案存檔後重新上傳一次到

|                                | <u>代收管理系統</u> :總費資        | 料維護作業:通用版  | <b>友本</b> 繳費 | 資料匯入     |            |     |  |  |  |  |  |
|--------------------------------|---------------------------|------------|--------------|----------|------------|-----|--|--|--|--|--|
| ■ 代收管理系統                       |                           |            |              |          |            |     |  |  |  |  |  |
| ■ 基本資料維護作業                     |                           |            |              |          |            |     |  |  |  |  |  |
| 總費資料維護作業                       | 訊息<br>第1筆繳費資料重覆·請檢查後重新上傳! |            |              |          |            |     |  |  |  |  |  |
| <ul> <li>繳款人資料維護</li> </ul>    |                           |            |              |          |            |     |  |  |  |  |  |
| ■ 繳費資料維護                       | 經辦行:                      |            |              |          |            |     |  |  |  |  |  |
| ■ 通用版本繳費資料匯入                   | 委託單位:                     |            |              |          |            |     |  |  |  |  |  |
| ■客制版本繳費資料匯入                    | 代收類別:                     | 管理費        | $\sim$       | 費用類別:    | 大樓管理費      |     |  |  |  |  |  |
| ■ 繳費檔預約檢核                      | 周鐘・                       |            | ~            |          |            |     |  |  |  |  |  |
| <ul> <li>整批繳費單處理</li> </ul>    |                           |            |              |          |            |     |  |  |  |  |  |
| ■ 合併帳單編輯                       | <u>資料</u> 期數:             | ● 単期 ○ 多期  |              |          |            | _   |  |  |  |  |  |
| <ul> <li>繳費單預約列印查詢</li> </ul>  | 繳費年度/學年:                  | 109        |              | 繳費月份/學期: | 30         |     |  |  |  |  |  |
| ■ 報表製作與查詢作業                    | 繳費起日:                     | 2020/11/15 |              | 繳費止日:    | 2020/12/15 |     |  |  |  |  |  |
| ■ 銷帳作業                         |                           | てたます       |              | 費用項目數大於  | ○否 ◉是      |     |  |  |  |  |  |
| ■ 檔案管理作業                       | EXCEI工作表名稱:               | 上作衣1       |              | 10項:     | 註記欄位: 註1   | ~   |  |  |  |  |  |
| <ul> <li>■ 繳費資料定期維護</li> </ul> | 匯入檔案:                     | 選擇檔案 未選擇日  | E何檔案         |          |            |     |  |  |  |  |  |
| ■ 自行銷帳專區                       | 查詢格式設定                    |            | 整批匯          | Л        |            |     |  |  |  |  |  |
|                                | 匯入總筆數:                    | 88         |              | 狀態顯示:    | 繳費資料重覆·匯入纬 | た敗! |  |  |  |  |  |

![](_page_26_Picture_2.jpeg)

#### 3.上傳通用版繳費明細檔時出現「第一筆資料重覆」訊息

#### 情境一: 您是自編虛擬帳號 · 且本期與前期的虛擬帳號重覆

1. 若您是自編虛擬帳號,且在過去的年度就已經編過相同的虛擬帳號, 請替所有繳款人重新編一組新(沒重複過)的虛擬帳號後再上傳資料至代收系統

#### 情境二: 您本次要上傳的繳費年度已經有資料了

2. 請至 繳費資料維護作業》繳費資料維護,下拉繳費年度選單,檢查是否已有資料

| 經辦行:   | 055 蘆洲:        | 分行 🖌            |
|--------|----------------|-----------------|
| 委託單位:  | 00000057       | ′75彰XXXXXXXXX ✓ |
| 繳費年度:  | 10301          | 費用類別: 大樓管理費 🗸   |
| 群組/團體: | 10302<br>10303 | ✓ 繳款人代號(學號):    |
| 虛擬帳號   | 10309          |                 |
| 繳費狀況:  | 10310<br>10311 | ○未繳 ●已繳/未繳      |
| 繳款日期:  | 10315<br>10601 | ~               |
| 查詢     | 10808<br>10809 | <b>霍米</b> 斗     |

3. 檔案管理作業》繳費資料定期維護,將原先繳費期別的檔案清除後再上傳資料至代收系統

檔案維護: 図繳費資料 図繳款人資料 図群組/團體繳費資料 図群組/團體資料

![](_page_27_Picture_8.jpeg)

### 4.合併列印出來的繳費單條碼異常

![](_page_28_Figure_1.jpeg)

29

### 4.合併列印出來的繳費單條碼異常

#### 情境:作業系統後與條碼字型不相容

![](_page_29_Figure_2.jpeg)

![](_page_29_Picture_3.jpeg)

### 請逕自洽詢往來分行進行處理

|           | 費用類別  | 繳款人代號    | 備該原因         |
|-----------|-------|----------|--------------|
| 11002     | 大樓管理費 | A0100000 | 代收期限(迄日)已逾期; |
| 11002     | 大樓管理費 | A0100300 | 代收期限(迄日)已逾期; |
| 11002     | 大樓管理費 | A0200000 | 代收期限(迄日)已逾期; |
| 11002     | 大樓管理費 | A0200300 | 代收期限(迄日)已逾期; |
| 11002     | 大樓管理費 | A0300000 | 代收期限(迄日)已逾期; |
| 11002     | 大樓管理費 | A0301000 | 代收期限(迄日)已逾期; |
| 11002     | 大樓管理費 | A0302122 | 代收期限(迄日)已逾期; |
| <br>11002 | 大樓管理費 | A0303000 | 代收期限(迄日)已逾期; |
| 11002     | 大樓管理費 | A0304000 | 代收期限(迄日)已逾期; |
| 11002     | 大樓管理費 | A0305000 | 代收期限(迄日)已逾期; |
| 11002     | 大樓管理費 | A0306000 | 代收期限(迄日)已逾期; |
| 11002     | 大樓管理費 | A0307000 | 代收期限(迄日)已逾期; |
| 11002     | 大樓管理費 | A0308000 | 代收期限(迄日)已逾期; |
| 11002     | 大樓管理費 | A0309000 | 代收期限(迄日)已逾期; |
| 11002     | 大樓管理費 | A0310251 | 代收期限(迄日)已逾期; |
| 11002     | 大樓管理費 | A0311211 | 代收期限(迄日)已逾期; |
| 11002     | 大樓管理費 | A0312000 | 代收期限(迄日)已逾期; |
|           |       |          |              |

![](_page_30_Picture_3.jpeg)

| 代收管理系統:繳費資料維護作業:通用版本繳費資料匯入                                                                                                    |                  |      |                 |              |    |  |  |  |  |  |  |
|----------------------------------------------------------------------------------------------------|------------------|------|-----------------|--------------|----|--|--|--|--|--|--|
| 部<br>第9筆資料有誤 <sup>,</sup> Cannot insert duplicate key row in object dbo.CSMFMAIN with unique index<br>IX_CSMFMAIN_3. The duplicate key value is (86541430100009). The statement has been<br>terminated. |                  |      |                 |              |    |  |  |  |  |  |  |
| 經辦行:                                                                                                    | 055 蘆洲分行         |      |                 | $\sim$       |    |  |  |  |  |  |  |
| 委託單位:                                                                                                    | 0000005775 私XXXX | (XX) | х               | $\checkmark$ |    |  |  |  |  |  |  |
| 代收類別:                                                                                                    | 管理費              | /    | 費用類別:           | 大樓管理費 🗸 🗸    |    |  |  |  |  |  |  |
| 學籍:                                                                                                    | 無 丶              | /    |                 |              |    |  |  |  |  |  |  |
| 資料期數:                                                                                                    | ◉ 單期 ○多期         |      |                 |              |    |  |  |  |  |  |  |
| 繳費年度/學年:                                                                                                    | 203              |      | 繳費月份/學期:        | 01           |    |  |  |  |  |  |  |
| 繳費起日:                                                                                                    | 2020/09/01       |      | 繳費止日:           | 2020/09/30   |    |  |  |  |  |  |  |
| Excel工作表名稱:                                                                                                    |                  |      | 費用項目數大於<br>10項: | ●否○是         |    |  |  |  |  |  |  |
| 進入檔案:   查詢格式設定   「 新生物業数・                                                                                                    | 煤體筆數確認 整         | 劉北匯ノ | 人               | 屎丁 「         | 瀏覽 |  |  |  |  |  |  |
| 匯八勰事數・                                                                                                    | 13               |      | 元想s観不・          | 匯八 徽賀貞科幅」矢敗! |    |  |  |  |  |  |  |

#### 系統編虛擬帳號邏輯舉例: 企業代號 費用代號 激費年度 末3位 次水號

![](_page_31_Picture_3.jpeg)

### 6.第N筆資料有誤, cannot insert duplicate key row

#### 情境:代收系統編虛擬帳號,且系統編的虛擬帳號已存在

|                     | 代收管理系統                                      | :繳費資源                                 | 科維護作業                | :繳費資料約               | 主護           |                |                |        |    |  |  |  |  |
|---------------------|---------------------------------------------|---------------------------------------|----------------------|----------------------|--------------|----------------|----------------|--------|----|--|--|--|--|
|                     | 訊<br>息                                      |                                       |                      |                      |              |                |                |        |    |  |  |  |  |
| 「繳                  | 經辦行:<br>委託單位: <br>繳費年度: <br>群組/團體:          | 055 蘆洲分<br>000000577<br>10301 ¥<br>全部 | ₩行 ¥<br>75 私XXX<br>¥ | XXXX<br>費用類別<br>繳款人代 | ]:<br>號(學號): | ✓<br>大樓管理費     | ~              |        |    |  |  |  |  |
| ↓維護,<br>是否          | 虚擬帳號<br>繳費狀況: ○已繳 ○未繳 ●已繳/未繳<br>繳款日期: ~<br> |                                       |                      |                      |              |                |                |        |    |  |  |  |  |
| 副除                  | ▲<br>查詢筆婁                                   | 收:8<br>鐵款人名蒂                          | 群組/國體 1              | 医脊髓管 化二乙酸            | 金額 鐵款日期      | 虛擬板號           | 檢查搞註記          |        |    |  |  |  |  |
| 科                   | 10004                                       | 安娜                                    | 0901                 | \$1,000              | \$0          | 86541430100016 | <i>未上傳</i>     | 修改  删除 | 明細 |  |  |  |  |
| 4. l <del>.t.</del> | 10005                                       | 肖                                     | 0901                 | \$1,000              | \$0          | 86541430100017 | <del>末上傳</del> | 修改 删除  | 明細 |  |  |  |  |
| 糸統                  | 10006                                       | 123                                   | 0901                 | \$1,000              | \$0          | 86541430100018 | <i>未上傳</i>     | 修改  删除 | 明細 |  |  |  |  |
|                     | 101                                         | 小花                                    | A                    | \$20,700             | \$0          | 86541430100009 | 已上傳            | 修改刪除   | 明細 |  |  |  |  |
|                     | 102                                         | 小貓                                    | A                    | \$17,881             | \$0          | 86541430100010 | 已上傳            | 修改  删除 | 明細 |  |  |  |  |

- 請確認您本次上傳失敗的「繳 費年度」及「月份」 (e.g. 20301)
- 至繳費資料維護>繳費資料維護, 查詢該客戶的繳費年度,是否 有繳費年度末3位重覆的 (e.g.10301)
- 3. 請至檔案管理作業,整批刪除 末3位重覆的繳費年度的資料
- 4. 重新上傳繳費資料至代收系統

![](_page_33_Picture_0.jpeg)